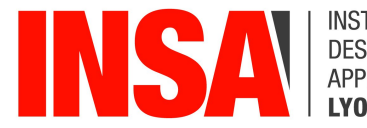

INSTITUT NATIONAL DES SCIENCES APPLIQUÉES **LYON**  Date de création : 21/09/2022 Auteur : Emmanuel Cardona Modifié le : 10/10/2023 Par : Emmanuel Cardona

## Manuel utilisateur - VPN - Cisco AnyConnect

| SYSTEME D'EXPLOITATION          | FICHIER D'INSTALLATION                        |
|---------------------------------|-----------------------------------------------|
| Windows (7, 8, 8.1, 10 et 11)   | <u>Téléchargement / Download</u>              |
| macOS                           | <u>Téléchargement / Download</u>              |
| Linux                           | <u>Téléchargement / Download</u>              |
| iOS (iPhone & iPad)             | Téléchargement / Download : <u>App Store</u>  |
| Android (Smartphone & Tablette) | Téléchargement / Download : <u>Play Store</u> |

## Installation de Cisco AnyConnect

- Décompresser le .zip (extraire les données)
- Lancer le setup.exe
- Ne cocher que Core & VPN.
- Cliquer sur Install Selected
- Suivre les instructions du setup

## Activation de votre VPN

- Dans la fenêtre Ready to connect, saisir "sslvpn.cisr.fr"
- 2. Cliquer sur Connect
- 3. Renseigner le champ Group : INSA
- 4. Saisir votre login INSA dans le champ username
- 5. Saisir le mot de passe associé à votre compte INSA
- 6. Pour établir la connexion, cliquer sur OK

| elect the Any                                                                      |                                                                                                    |                                        |               |
|------------------------------------------------------------------------------------|----------------------------------------------------------------------------------------------------|----------------------------------------|---------------|
| nstall                                                                             | Connect 4.10.0508                                                                                                    | 5 modules you                          | wish to       |
| Core & VP                                                                          | N                                                                                                    |                                        |               |
| Start Before                                                                       | e Login                                                                                                    |                                        |               |
| Network Ac                                                                         | ccess Manager                                                                                                    |                                        |               |
| VPN Postur                                                                         | e (Hostscan)                                                                                                    |                                        |               |
| AMP Enabl                                                                          | er                                                                                                    |                                        |               |
| Network Vi                                                                         | sibility Module                                                                                                    |                                        |               |
| Umbrella R                                                                         | oaming Security                                                                                                    |                                        |               |
| ISE Posture                                                                        |                                                                                                    | NE PAS COCHER                          |               |
| Select All                                                                         |                                                                                                    |                                        |               |
| - Diamostic                                                                        | And Reporting Too                                                                                                    | 1                                      | <u>Pedá</u>   |
| Diagnostic                                                                         | ind itopoining i or                                                                                                    |                                        |               |
|                                                                                    |                                                                                                    | Down Compo                             | nent Services |
| Install Select                                                                     | ted                                                                                                    |                                        |               |
|                                                                                    |                                                                                                    |                                        |               |
|                                                                                    |                                                                                                    |                                        |               |
| Cisco AnvConn                                                                      | nect Secure Mobility (                                                                                                    | lient –                                |               |
|                                                                                    |                                                                                                    |                                        |               |
|                                                                                    |                                                                                                    |                                        |               |
|                                                                                    | PN:                                                                                                    |                                        |               |
|                                                                                    | euillez saisir votre login                                                                                                    | et mot de passe.                       |               |
|                                                                                    | euillez saisir votre login                                                                                                    | et mot de passe.                       |               |
|                                                                                    | euillez saisir votre login<br>sslvpn.cisr.fr                                                                                                    | et mot de passe.                       | Connect 2     |
|                                                                                    | euillez saisir votre login<br>sslvpn.cisr.fr                                                                                                    | et mot de passe.                       | Connect 2     |
|                                                                                    | euillez saisir votre login<br>sslvpn.cisr.fr                                                                                                    | et mot de passe.                       | Connect 2     |
|                                                                                    | euillez saisir votre login<br>sslvpn.cisr.fr                                                                                                    | et mot de passe.                       | Connect 2     |
| Cisco AnyConn                                                                      | euillez saisir votre login<br>sslvpn.cisr.fr                                                                                                    | et mot de passe.                       | Connect 2     |
| Cisco AnyConn                                                                      | euillez saisir votre login<br>sslvpn.cisr.fr                                                                                                    | et mot de passe.                       | Connect 2     |
| Cisco AnyConn<br>Veuillez sa                                                       | euillez saisir votre login<br>sslvpn.cisr.fr                                                                                                    | et mot de passe.                       | Connect 2     |
| Cisco AnyConn<br>Cisco AnyConn<br>Veuillez sa<br>Group:                            | euillez saisir votre login<br>sslvpn.cisr.fr 1<br>ect   sslvpn.cisr.fr<br>isir votre login et mot de<br>INSA 3                                               | et mot de passe.                       | Connect 2     |
| Cisco AnyConn<br>Cisco AnyConn<br>Veuillez sa<br>Group:<br>Username                | euillez saisir votre login<br>sslvpn.cisr.fr 1<br>ect   sslvpn.cisr.fr<br>iisir votre login et mot de<br>INSA 3<br>:: ecardona@insa-lyo                      | et mot de passe.<br>e passe.           | Connect 2     |
| Cisco AnyConn<br>Cisco AnyConn<br>Veuillez sa<br>Group:<br>Username<br>Password    | euillez saisir votre login<br>sslvpn.cisr.fr 1<br>ect   sslvpn.cisr.fr<br>isir votre login et mot de<br>INSA 3<br>:: ecardona@insa-lyo                       | e passe.                               | Connect 2     |
| Cisco AnyConn<br>Cisco AnyConn<br>Cisco AnyConn<br>Group:<br>Username<br>Password: | euillez saisir votre login<br>sslvpn.cisr.fr<br>1<br>eect   sslvpn.cisr.fr<br>iisir votre login et mot de<br>INSA 3<br>:: ecardona@insa-lyo<br>: *********** | et mot de passe.<br>e passe.<br>n.fr 4 | Connect 2     |
| Cisco AnyConn<br>Cisco AnyConn<br>Group:<br>Username<br>Password:                  | euillez saisir votre login<br>sslvpn.cisr.fr 1<br>eect   sslvpn.cisr.fr<br>iisir votre login et mot de<br>INSA 3<br>:: ecardona@insa-lyo<br>: *******        | e passe.                               | Connect 2     |

Lorsque la connexion est établie, vous verrez l'icône 🔞 dans la zone de notification